## LESSON 3 GOOGLE DOCUMENTS Story with animation

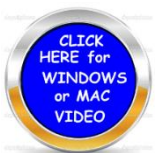

You will design a story with animation. IMPORTANT remember to write down your code and give your teacher a copy of it when you are finished creating your story.

The program will automatically place words below the caption when you have the object do perform an act. You may however add to this or delete it entirely and rewrite your own caption.

Do not click finish until you are done checking your work. If you do you will not be able to go back and fix anything.

1. **Create a book** and place it in a document. I believe you should change the document to Landscape (Windows click on Page Layout)then page set up. For Mac users go (File – Page set up – Landscape)

Create a book from your story using the (snipping tool) for windows or the (SHIFT- Control COMMAND -4) for the mac. Use one of these two tools to copy a certain area of the screen.

- 2. Create a Vide: Windows Down load Screen Recorder Screen Cast-O- Matic This is free software on this website to use and will quickly install. FREE Works with Windows and Mac computers.
- 3. On a Mac hold down the command key and tap the space bar. Then type in QUICK PLAYER. At the top click on File and New Screen Recording. The recording button and then adjust the recording area with your finger or mouse and hit start recording when ready. At the top hit the icon to stop the recording then save the video to your computer.

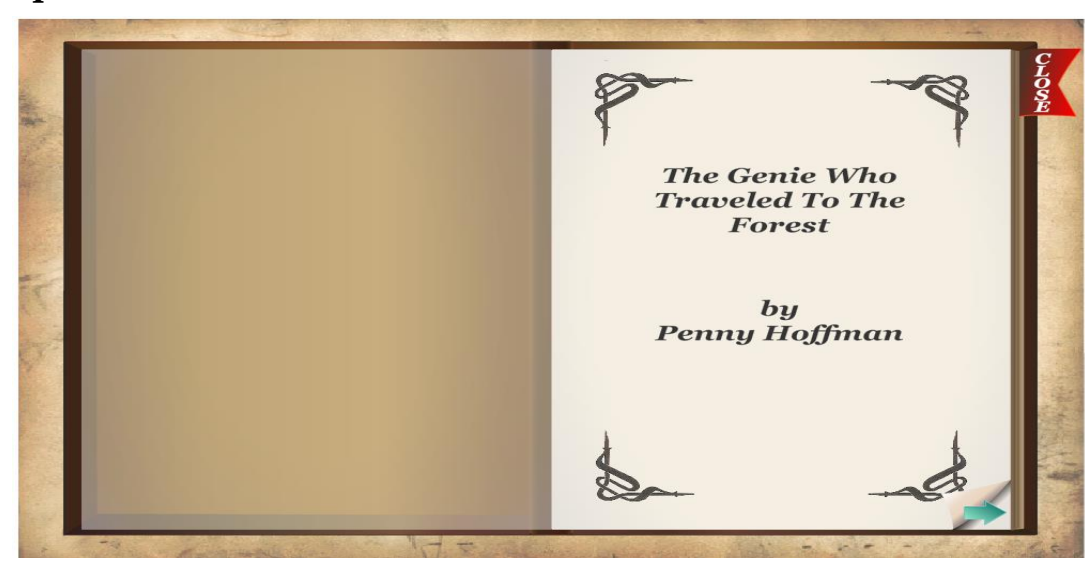